### Введение

- В данном документе описываются процедуры и меры предосторожности при обновлении микропрограммы для ресивера CD/USB.
- Если при обновлении микропрограммы возникает ошибка, ресивер CD/ USB может быть испорчен. Внимательно ознакомьтесь с выполнением следующих далее процедур и мерами предосторожности перед выполнением обновления микропрограммы.
- Об основных функциях ресивера CD/USB см. в соответствующем руководстве по эксплуатации Вашей модели.

### Целевая модель и версия микропрограммы

Программу обновления можно использовать для версии микропрограмм моделей, указанных ниже.

| Группа<br>моделей | Обновление<br>для следующих<br>моделей                                                                               | Версии<br>обновляемых<br>микропрограмм<br>→ обновленные<br>версии | Имя<br>программы<br>обновления<br>(размер) |
|-------------------|----------------------------------------------------------------------------------------------------|-------------------------------------------------------------------|--------------------------------------------|
| A                 | KD-R770BT, KD-R771BT,<br>KD-R771BTM, KD-<br>R774BT, KD-R870BT,<br>KD-R875BTS, KD-<br>R871BT, KD-RD87BT,<br>KD-SR82BT | Версия 0135 или более<br>ранняя<br>→ 0136                         | J16S322.rom<br>(6,50 МБ)                   |
| В                 | KD-R97MBS, KD-<br>R975BTS, KD-R970BTS,<br>KD-R971BT, KD-<br>RD97BT                                                   | Версия 0135 или более<br>ранняя<br>→ 0136                         | J16S323.rom<br>(6,50 МБ)                   |
| С                 | KW-R925BTS, KW-<br>R920BTS, KW-R920BT                                                                                | Версия 0135 или более<br>ранняя<br>→ 0136                         | J16S323.rom<br>(6,50 MБ)                   |
| D                 | KD-X330BTS, KD-<br>X330BT, KD-X33MBS,<br>KD-X33MBT                                                                   | Версия 0122 или более<br>ранняя<br>→ 0123                         | J16S324.rom<br>(6,50 MБ)                   |
| E                 | KD-DB97BT                                                                                                    | Версия 0121 или более<br>ранняя<br>→ 0122                         | J16S325.rom<br>(6,50 MB)                   |
| F                 | KW-DB92BT                                                                                                    | Версия 0121 или более<br>ранняя<br>→ 0122                         | J16S325.rom<br>(6,50 MБ)                   |

(iiii)

• Смотрите "Проверка версии программы" ниже для получения информации о том, как проверять версию программы.

### Порядок работы

- Шаг 1 Загрузите файлы микропрограмм и скопируйте их на модуль памяти USB.
- Шаг 2 Обновите микропрограммы. (Занимает около 2 минут.) Сбросьте данные ресивера CD/USB.
- Шаг 3 Убедитесь в том, что микропрограмма обновлена.

# Создание средства обновления

Создание средства обновления на Вашем ПК.

- 1. Загрузите соответствующую программу обновления для модели и версии микропрограммы.
- 2. Скопируйте программу обновления в верхний уровень иерархии на модуле памяти USB.

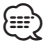

- Можно также скопировать программу обновления на устройство, содержащее аудиофайлы, и обновить микропрограмму с него.
- Нельзя будет выполнить обновление, если этот файл будет скопирован в папке.
- Если название файла программы обновления изменено, обновление выполнить невозможно.

# Проверка версии микропрограммы

- Нажмите и удерживайте кнопку [□·☆]. Войдите в режим настройки функций.
- 2. Поверните регулятор [VOL] для отображения "SETTINGS", затем нажмите на регулятор [VOL].
- 3. Поверните регулятор [VOL] для отображения "F/W UPDATE", затем нажмите на регулятор [VOL].
- Поверните регулятор [VOL] для отображения "SYSTEM", затем нажмите на регулятор [VOL].
   Отобразится версия текущей микропрограммы.

# Процедура обновления микропрограммы

- Подключите носитель с программой обновления к ресиверу CD/USB.
  KD-R975BT, KW-R925BTS
  - Не подключайте его к заднему входному гнезду USB.
- 3. Поверните регулятор [VOL] для отображения "SETTINGS", затем нажмите на регулятор [VOL].
- Поверните регулятор [VOL] для отображения "F/W UPDATE", затем нажмите на регулятор [VOL].
- 5. Поверните регулятор [VOL] для отображения "SYSTEM", затем нажмите на регулятор [VOL].
- 6. Снова нажмите на регулятор [VOL].
- Поверните регулятор [VOL] для отображения "YES", затем нажмите на регулятор [VOL].

Обновление начинается с отображения надписи "UPDATING". Обновление завершится **приблизительно через 2 минут,** по окончании процедуры отобразится надпись "COMPLETED".

- Ресивер автоматически перезагружается.
  Обновление микропрограммы вступает в силу.
- Смотрите "Проверка версии программы" ниже для получения информации о том, обновлена ли версия программы.

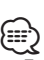

#### کت Если отображается "NO FILE"

- Проверьте, находится ли программа обновления в корневой папке.
- Проверьте, соответствует ли название файла программы обновления модели для обновления.
- Если "WAIT" (ПОДОЖДАТЬ) отображается более 5 минут, возможно, Вы не сможете обновить прошивку. В этом случае проверьте следующие элементы
- Выньте запоминающее устройство USB и вставьте его снова.
- Проверьте, имеет ли запоминающее устройство USB функцию защиты.
- Если имеет, используйте другое устройство без функции защиты. – Возможно, запоминающее устройство USB неисправно. Обновите другим
- запоминающим устройством USB.
- Прошивка не загружена и не скопирована на запоминающее устройство
  USB успешно. Загрузите и скопируйте ее снова.

# Меры предосторожности

- Перед обновлением программы запаркуйте автомобиль в безопасном месте. Не выключайте двигатель, чтобы не допустить разрядки аккумулятора.
- Не выключайте двигатель или питание ресивера CD/USB, когда проводится обновление. Обновление не будет выполнено правильно, а ресивер CD/USB может испортиться.